# 学员操作手册

说明:本操作流程更新时间为 2022 年 3 月,仅适用于本培训平台,如有平台功能升级或变化,将会及时通知学员,同时更新操作流程。如使用过程中存在问题,请致电我院客服热线 400-811-9908,感谢您的配合!

### 第一步:平台注册

打开中国教育干部网络学院(www.enaea.edu.cn)首页,如果您没有本平台的学习账号,请先注册,点击"注册"进入注册页面。

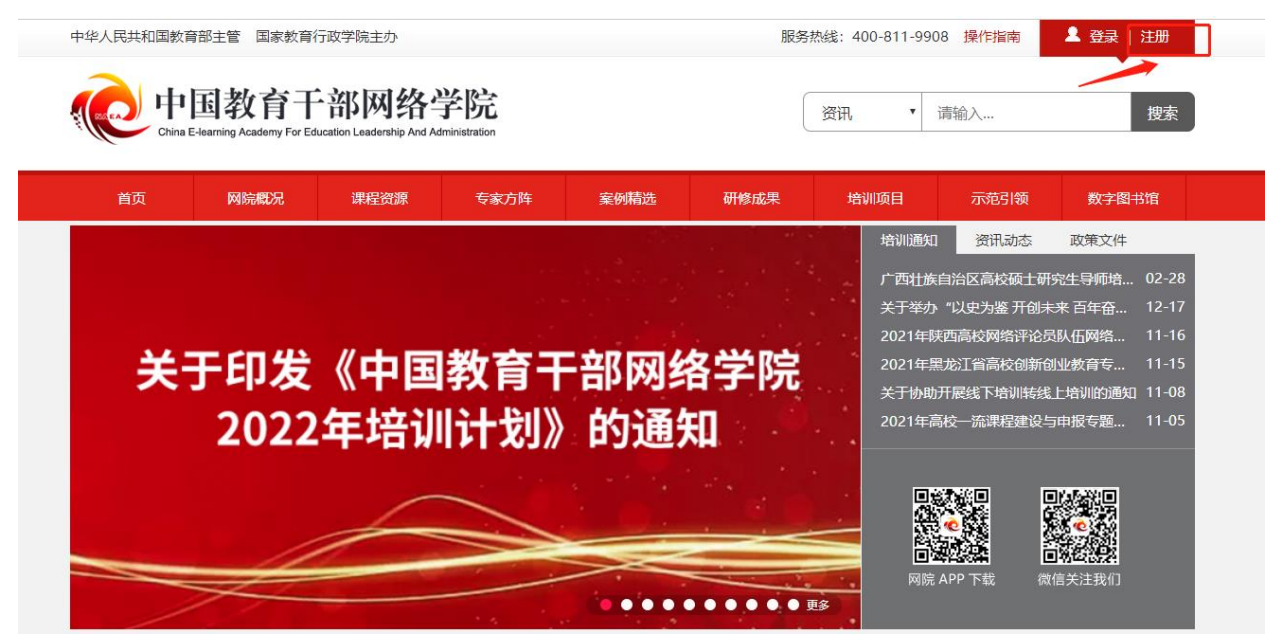

#### 第二步:注册信息

注册账户

在注册页面逐步填写真实准确信息完成注册。如果注册中遇到问题,请联系学员服务 老师: 400-811-9908。

| 真实姓名  | 姓名将与学习档案、电子证书等相关     | 若已有账号,请 <u>直接登录</u> |
|-------|----------------------|---------------------|
| 手机号   | 可用于登录平台和找回密码使用       | 服务热线: 400-811-9908  |
| 短信验证码 | 清输入验证码               |                     |
| 蜜码    | 8-16位字符,区分大小写,不允许有空格 | 扫码下载APP             |
| 确认密码  | 请再次输入密码              |                     |
| 邮箱    | 请输入邮箱                |                     |
|       | 立即注册                 |                     |

### 第三步:注册成功

注册成功后,自动跳转到"注册成功"页面。在本页面,您可以点击相应的链接,选择进入个人空间,或者继续完善个人信息。

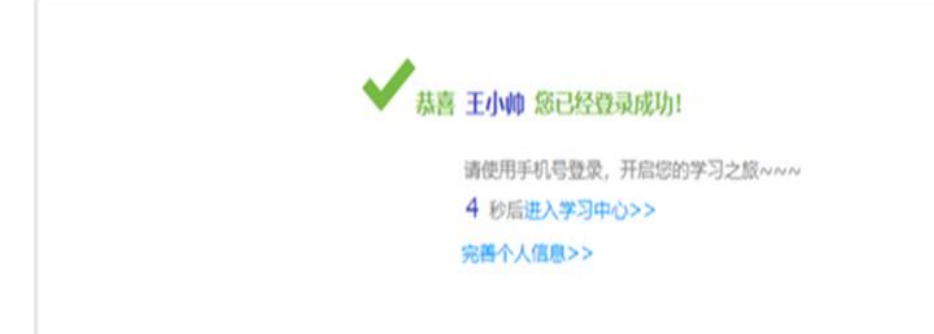

#### 第四步:登录平台

在中国教育干部网络学院首页右上角,点击"登录"弹出登录页面,输入您注册时的 手机号码和密码,点击"登录"进入"个人空间"页面。

提示: 您可使用已注册通过短信验证的真实手机号码、已注册验证的电子邮箱两种方 式登录学习。

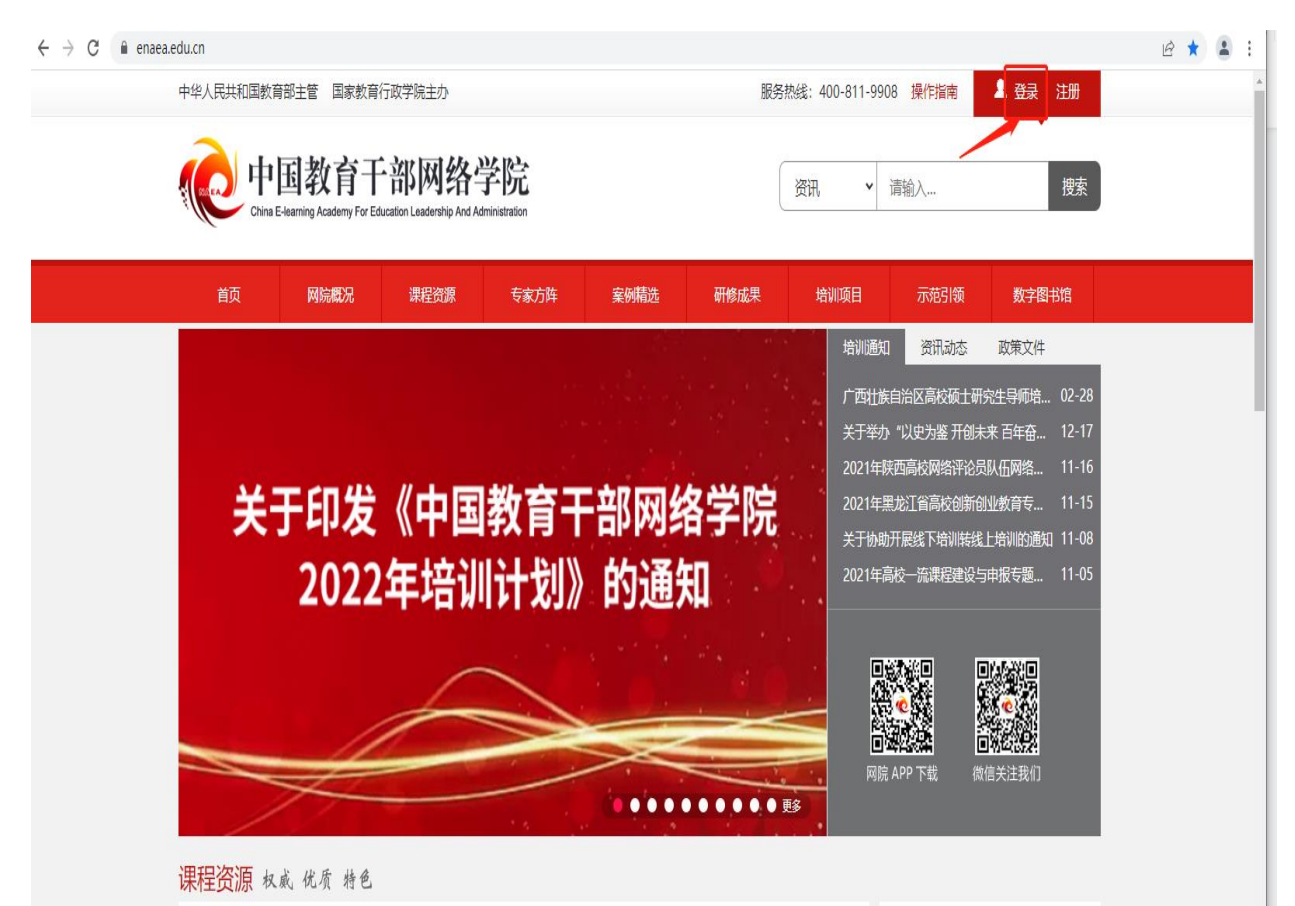

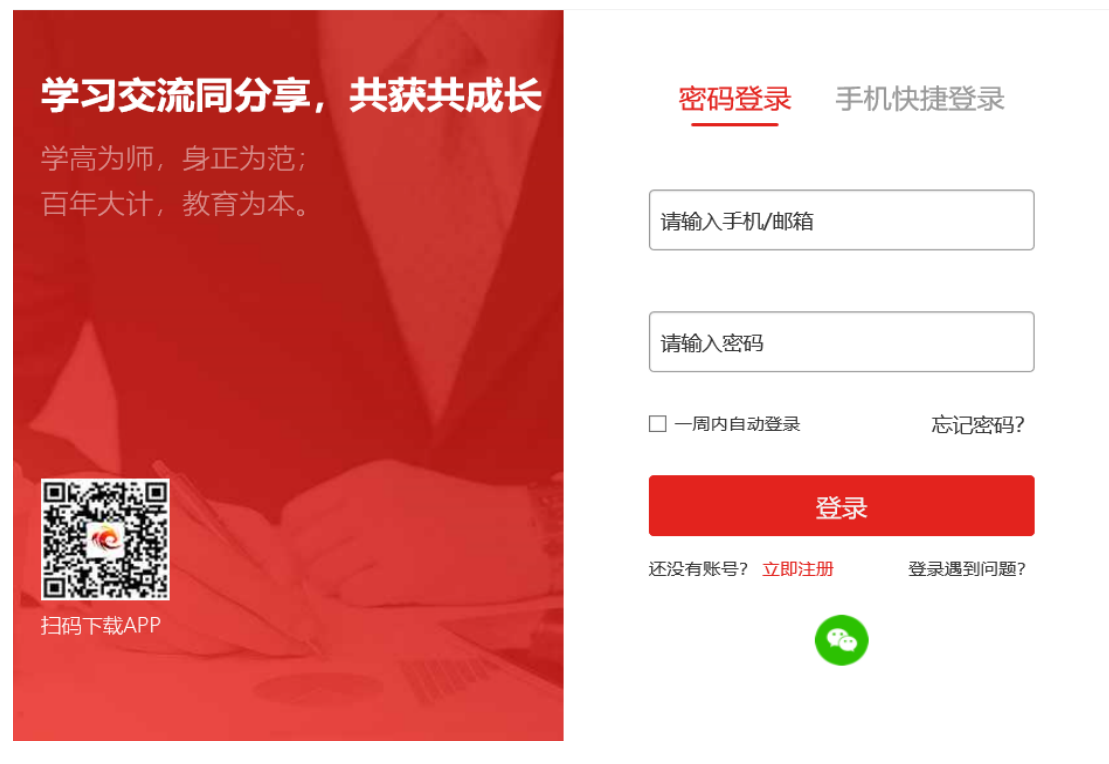

第五步:使用学习卡

1. 个人空间

登陆成功后,进入个人空间,在"我的空间"下面点击"使用学习卡"。

|      | 张三的个人空间   个人信息设置>   費置   使用学习卡 |  |
|------|--------------------------------|--|
| 我的空间 | 正在进行的项目                        |  |

# 2. 使用学习卡

在使用学习卡页面,输入学习卡卡号,点击"立即使用",进入项目班级页面。

| 使用学习卡                                                                                         |  |
|-----------------------------------------------------------------------------------------------|--|
| 温馨提醒:<br>1、"学习卡"是用于进入项目班级的凭证,请输入学习卡卡号使用<br>2、"学习卡"使用即生效,登陆后随时可以进行项目学习<br>3、您可以到个人信息设置中进行信息的完善 |  |
| 世                                                                                             |  |
| 请输入您的卡号                                                                                       |  |
| 立即使用                                                                                          |  |

若没有完善个人基本信息,系统会自动弹出完善信息提示,主要信息完善后,可选择 继续完善或开始学习。

| 完善个人信息  |         |         |  |
|---------|---------|---------|--|
| * 工作单位: |         |         |  |
| Si 🛃    | 保存并继续完善 | 保存并开始学习 |  |

# 第六步:进入班级

1. 班级入口

点击"我的项目",进入"我的项目"列表页面。点击相应项目的"进入学习",进入 班级首页。

| 我的空间          | 正在进行         | 的项目 已完成                                    | 成的项目         |                  |           |           |         |
|---------------|--------------|--------------------------------------------|--------------|------------------|-----------|-----------|---------|
| 我的项目<br>我的工作室 | 01           | <mark>试用项目</mark><br><sup>班级名称:</sup> 试用项目 |              |                  |           |           | 进入学习    |
| 学习成果          |              | 起止时间: 2020.09.18                           | 8-2020.12.18 | 学习卡号: fq2R29165e | ec90001   |           | 学习档案    |
| 我的日志<br>我的资源  | 我的学习:<br>1 个 | 必修课 0/10分钟                                 | 选修课 0/10分钟   | 直播课程 0 / 10 分钟   | 班级研讨 0/2个 | 研修成果 0/1个 | 在线考试 0/ |
| 我的案例          |              |                                            |              |                  |           |           |         |

### 2. 班级首页

点击方案计划,查看培训安排。

|               |          | <b>试用项目</b><br><sub>项目名称</sub> : 试用项目<br>起止时间: 2020.09.18-2020.12.18<br>斑长: 无 学习人数)班级人数: 1/1<br>編号団队: 无<br>班级介绍: |     | 距          | 进行中<br>离结束还剩91天 |
|---------------|----------|----------------------------------------------------------------------------------------------------|-----|------------|-----------------|
| < 首页 我的项目     | >> 试用项目· | 试用项目                                                                                                    |     |            |                 |
|               |          |                                                                                                    |     |            |                 |
| ★ 班级首页        | ◎ 请先查    | 看方案计划                                                                                                    |     |            | 最新学员            |
| ▲ 我的学习<br>必修课 | 方案计划     | 公告通知 培训简报                                                                                                    |     | 更多         | - 国教院           |
| 选修课           | 【班级】教学   | 针划                                                                                                    | NEW | 2020-09-18 |                 |
| 直播课程          |          |                                                                                                    |     |            | 暂无记录            |
| 班级研讨          | 忌进度      |                                                                                                    |     |            | TT LO - N IT    |
| 研修成果          | 我的学习:    | 0.00%                                                                                                    |     |            | <b>研修成果</b>     |
| 在线考试          |          |                                                                                                    |     |            | 暂无记录            |
| 研修活动          |          |                                                                                                    |     |            |                 |

# 第七步:班级学习

在"班级首页-我的学习",即可查看学习任务和考核要求。

| <b>★</b> 班级首页 | ♀ 请先查看方案计划                |                |
|---------------|---------------------------|----------------|
| ≗ 我的学习        | <b>士安壮树</b> 八生海如 拉洲答坦     |                |
| 必修课           | 刀条印刷 公古通知 沿列间取            | 更多             |
| 选修课           | 【班级】教学计划                  | NEW 2020-09-18 |
| 直播课程          | M141-00                   |                |
| 班级研讨          |                           |                |
| 研修成果          | 我的学习: 0.00%               |                |
| 在线考试          |                           |                |
| 研修活动          | 必修课                       |                |
| ★教学服务         | 考核要求: 10分钟 已完成: 0分钟       | *=             |
| 操作手册          | 0.00%                     |                |
| 班级辅导          |                           |                |
| 学习档案          | 选修课                       |                |
| 电子证书          | 考核要求: 10分钟 已完成: 0分钟       | +=             |
| 问卷调查          | 0.00%                     |                |
| ₩ 学习小组        | <b>吉澤迎</b> 程              |                |
| ■同学录          | 考核要求: 10分钟 已完成: 0分钟 0.00% | 查看             |
|               | 班级研讨                      |                |
|               | 考核要求: 2个已完成: 0个<br>0.00%  | 查看             |
|               | 研修成果                      |                |
|               | 考核要求: 1个 已完成: 0个<br>0.00% | 查看             |
|               | 在线考试                      |                |
|               | 考核要求: 1个 已完成: 0个<br>0.00% | 查看             |

1. "必修课": 在 "我的学习"页面点击 "必修课", 进入课程学习页面。点击课程标题后的"学习", 即可进入课程学习页面。课程自动计时, 可以按照课程分集进行学习。

| 骨班级首页        | 所有课程 未学完的课程 已学完的课程        |          |      |        |      | ? 学习进度未更新 |
|--------------|---------------------------|----------|------|--------|------|-----------|
| ▮我的学习        | 要求: 10分钟     已学: 0分钟      |          |      |        |      |           |
| 必修课          | 课程标题                      | 时长       | 主讲老师 | 最后学习时间 | 学习进度 | 操作        |
| 选修课<br>直播课程  | 未分类                       |          |      |        |      |           |
| 班级研讨         | 12 NEW 高校党组织战"疫"示范微党课 (十) | 00:59:57 | 微党课  | -      | 0%   | ▶学习       |
| 研修成果         | IEW 基层教学组织要着力于课程建设和有效     | 00:27:51 | 陈庆章  | -      | 0%   | ▶学习       |
| 在线考试         | 🗶 NEW 基层教学组织的各种形式         | 00:53:04 | 陈庆章  | -      | 0%   | ▶学习       |
| 研修活动         | 🖞 📧 基层教学组织的功能和生命共同体构建     | 00:21:53 | 陈庆章  | -      | 0%   | ▶学习       |
| ★教学服务        | 🦞 📧 基层教学组织面临的挑战与自身建设      | 00:40:02 | 陈庆章  | -      | 0%   | ▶学习       |
| 操作手册<br>班级辅导 | 每页显示 20 * 条 共5条           |          |      |        |      | < 1 >     |

2. "选修课": 在"我的学习"页面点击"选修课",进入课程学习页面。点击"添加选修课",选课后可在选修课列表中看到所选课程,点击"学习"即可进入课程页面,学 习方式与必修课一致。

| ▶班级首页              | 所有课程 未学完的课程 已学完的课程                                    |          |                    |                  | ?         | ) 计时问题帮助中心                       |
|--------------------|-------------------------------------------------------|----------|--------------------|------------------|-----------|----------------------------------|
| <b>我的学习</b><br>必修课 | 要求: 10分钟 已学: 61分钟 已选: 592分钟<br>课程模块: 全部 优化内部管理 引领教师成长 | 政治素养     | 与理想信念              | 营造育人文化 规划等       | 学校发展 调适外部 | <b>添加选修课&gt;&gt;</b><br>环境 领导课程教 |
| 选修课                | <b>*</b>                                              |          |                    |                  |           |                                  |
| 直播课程               | 课程标题                                                  | 时长       | 主讲老师               | 最后学习时间           | 学习进度      | 操作                               |
| 班级研讨               | 优化内部管理                                                |          |                    |                  |           |                                  |
| 1/F-1/L            |                                                       |          | while where of the |                  | 82%       |                                  |
| 研修成果               | "A"转变管理思维,做成功管理者                                      | 01:15:06 | 龚孝华                | 2021-05-20 08:33 |           |                                  |
| 试卷                 | 引领教师成长                                                |          |                    |                  |           |                                  |
| 线下活动               | 🚼 学习贯彻党的十九大精神 全面深化新时代教师                               | 01:11:55 | 王定华                | 2021-07-20 13:43 | 0%        | ▶ 掌図 - 刪除                        |
| 研修活动               | ☆☆ 校长与教师专业发展                                          | 01:55:26 | 王水发                | 2021-07-16 09:15 | 0%        | ▶ 学习 删除                          |
| 参考资料               |                                                       |          |                    |                  |           |                                  |
| 项目论坛               | 以冶素养与理想信念                                             |          |                    |                  |           |                                  |
|                    | 😭 📧 如何把党的政治建设摆在首位                                     | 01:43:52 | 洪向华                | -                | 0%        | ▶ 学习   删除                        |
| • 教学服务             |                                                       | 01-12-55 | 刘利臣                | _                | 0%        |                                  |

3. "**直播课程"**: 在"我的学习"页面点击"**直播课程**",进入课程学习页面。点击"课 程名称",即可进入直播课程,对已结束的直播,点击"精彩回放",回看课程。

| 會班级首页  | 所有直播课程               |      |                                     |       | ? 学习进度未更新 |
|--------|----------------------|------|-------------------------------------|-------|-----------|
| ≗ 我的学习 | 要求: 10分钟     已学: 0分钟 |      |                                     |       |           |
| 必修课    | 课程名称                 | 主讲老师 | 直播时间                                | 时长    | 学习进度      |
| 选修课    | 疏通教育的任督二脉            | 宋为   | 2020-09-12 15:00 至 2020-09-12 16:30 | 90 分钟 | 0%        |
| 直播课程   |                      |      |                                     |       |           |
| 班级研讨   | 毎页显示 20 ▼ 条 共1条      |      |                                     |       | < 1 >     |
| 研修成果   |                      |      |                                     |       |           |
| 在线考试   |                      |      |                                     |       |           |
| 研修活动   |                      |      |                                     |       |           |

4. "班级研讨": 在"我的学习"页面点击"班级研讨",进入班级研讨页面。点击"发 帖",进入发帖页面。也可点击帖子标题,进入班级研讨回复页面。

| ★ 班级首页        | 研讨                            |     |
|---------------|-------------------------------|-----|
| ■ 我的学习<br>必修课 | 要求: 2个, 已完成: 0个<br>发帖         | 搜索  |
| 选修课           | 标题                            | /浏览 |
| 直播课程<br>班级研讨  | 暂无记录                          |     |
| 研修成果          | 成员                            |     |
| 在线考试          | 你的同学新叶还仍去计算进步,你自然,人计算进入罪犯的同学! |     |
| 研修活动          | 窓的吗子有时处没有注册进来,窓走第一门注册进入班级的问子! |     |

5. "研修成果": 在"我的学习"页面点击"研修成果", 进入我的研修成果。点击"作

答"即可查看研修成果考核要求,进入撰写研修成果页面。(作业与研修成果操作方法一 致,现以研修成果为例进行说明)

| 骨班级首页        | 我的研修成果 全部研修成果 推荐研修成果 |       |
|--------------|----------------------|-------|
| ▲ 我的学习       | 未提交                  | 已提交   |
| 必修课          | 要求完成:1个 已完成:0个       |       |
| 选修课          | 研修成果标题               | 操作    |
| 自播课程<br>班级研讨 | 测试-研修成果—             | 作答    |
| 研修成果         | 每页显示 20 * 条 共1条      | < 1 > |
| 在线考试         |                      |       |
| 研修活动         |                      |       |

6. "在线考试": 在"我的学习"页面点击"在线考试",进入在线考试页面。点击"作 答"开始在线考试。

| ♠ 班级首页       | <b>未提交</b> 已提交  |       |
|--------------|-----------------|-------|
| ≗ 我的学习       | 要求完成:1个 已完成:0个  |       |
| 必修课          | 试卷标题            | 操作    |
| 选修课<br>百播 連程 | 测试项目            | 作苔    |
| 班级研讨         | 每页显示 20 🔻 条 共1条 | < 1 > |
| 研修成果         |                 |       |
| 在线考试         |                 |       |
| 研修活动         |                 |       |

特别提示:点击试卷会弹出提示对话框,提醒学员准备充分后再开始考试,试卷一旦 提交将不能再次作答。

试卷提交后,会在"已提交"里显示成绩,点击查看可以查看试卷的具体情况。

| 学习 要求第                 | 8成:1个 已完成:0个       |                  |       |     |
|------------------------|--------------------|------------------|-------|-----|
| 课                      | 试卷标题               | 提交时间             | 得分/总分 | 操作  |
| 课<br>2020 <sup>-</sup> | 下半年大学生党员网络培训试卷(专题) | 2020-09-17 14:49 | 100   | 详情  |
| 初73<br>汇报 每页显示         | ₹ 20 * 条 共1条       |                  | /     | < 1 |
| 考试                     |                    |                  | ^     |     |

第八步:在线打印电子证书

在"班级首页-教学服务-电子证书"中,可以打印或者下载学时证明。

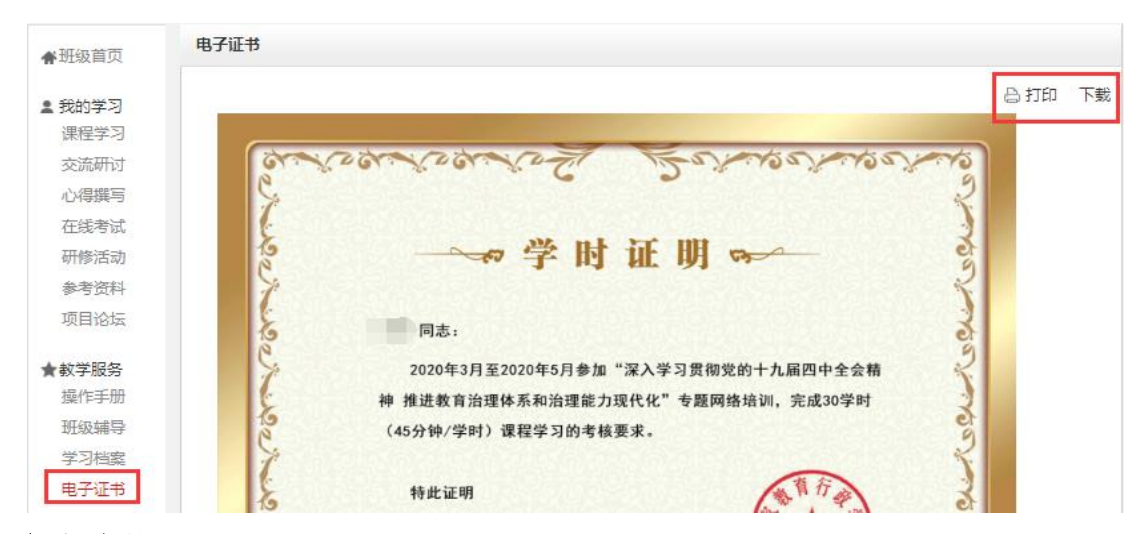

备注说明:

1. 操作指南

本手册所示为基本学习流程。具体详细操作流程请点击中国教育干部网络学院首页右 上角"操作指南"了解。

| 中华人民共和国教育部主管 国家教育行政学院主办                                                            |      |      |      |      |      |      | 服务热线: 400-811-9908 操作指南 2 登录   注册 |      |       |  |
|------------------------------------------------------------------------------------|------|------|------|------|------|------|-----------------------------------|------|-------|--|
| 中国教育干部网络学院<br>China E-learning Academy For Education Leadenship And Administration |      |      |      |      |      | 请報   | 俞入                                |      | 搜索    |  |
| 首页                                                                                 | 网院概况 | 课程总库 | 专家方阵 | 案例精选 | 研修成果 | 培训项目 | 示范引领                              | 互动社区 | 数字图书馆 |  |

### 2. 学员证书查询

中国教育干部网络学院首页最下方提供证书查询。(如下图所示)

| 组织架构 联系我们                                 | 地理位置 招聘英才                    | 证书查询                                    |                                       |                                        |
|-------------------------------------------|------------------------------|-----------------------------------------|---------------------------------------|----------------------------------------|
| 友情链接<br>中华人民共和国教育部<br>大学生网络党校<br>中国干部网络学院 | 国家教育行政学院<br>中小学网络党校<br>共产党员网 | 教育部直屬机关干部网络学院<br>高校思想政治工作服务平台<br>中国教育学会 | 全国教育干部培训协作平台<br>高校辅导员网络学院<br>中国高等教育学会 | 督学网络学院<br>学习强国-全国教育干部学习培训<br>中国职业技术教育网 |

#### 学员证书查询

| 手机号码 ✔ 清榆入手机号码     | 发送验证码           | 香海 |  |
|--------------------|-----------------|----|--|
|                    |                 |    |  |
|                    |                 |    |  |
|                    |                 |    |  |
| 查询证书课到问题 清联系我们 服务制 | が走・400 811 9908 |    |  |

# 3. 个人信息设置

学员可以点击个人信息设置,修改自己的基本信息、工作信息、安全信息等。

|        | 张三的个人空<br>个人信息设置5 背景<br>使用学习卡 | 间<br>调设置>       |      |      | 280-     |
|--------|-------------------------------|-----------------|------|------|----------|
| 我的空间   | 个人设置                          |                 |      |      |          |
| 我的项目   | 基本信息设置                        | 工作信息设置          | 头像设置 | 安全设置 |          |
| 课程笔记   | 用户名:                          | pcuser 7revebme |      | 10   | ■ 修改基本信息 |
| 学习成果   | #4夕。                          |                 |      |      |          |
| 我的日志   | <u> </u>                      | 5K              |      |      |          |
| 我的资源   | 性别:                           |                 |      |      |          |
| 我的案例   | 民族:                           |                 |      |      |          |
| 我的问题   | 籍贯:                           |                 |      |      |          |
| 我的工作室  | 出生日期:                         |                 |      |      |          |
| 学习小组   | 政治面貌:                         |                 |      |      |          |
| 社交圈    | 学历:                           |                 |      |      |          |
| - 我的同学 | 身份证号:                         |                 |      |      |          |
| - 我的好友 | 人 1 小切。                       |                 |      |      |          |
| - 我的关注 | 1707组.                        |                 |      |      |          |
| - 我的私信 | QQ号:                          |                 |      |      |          |
|        | 个性签名:                         |                 |      |      |          |